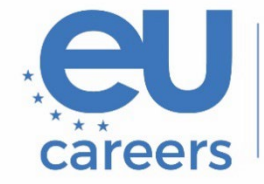

European Personnel Selection Office

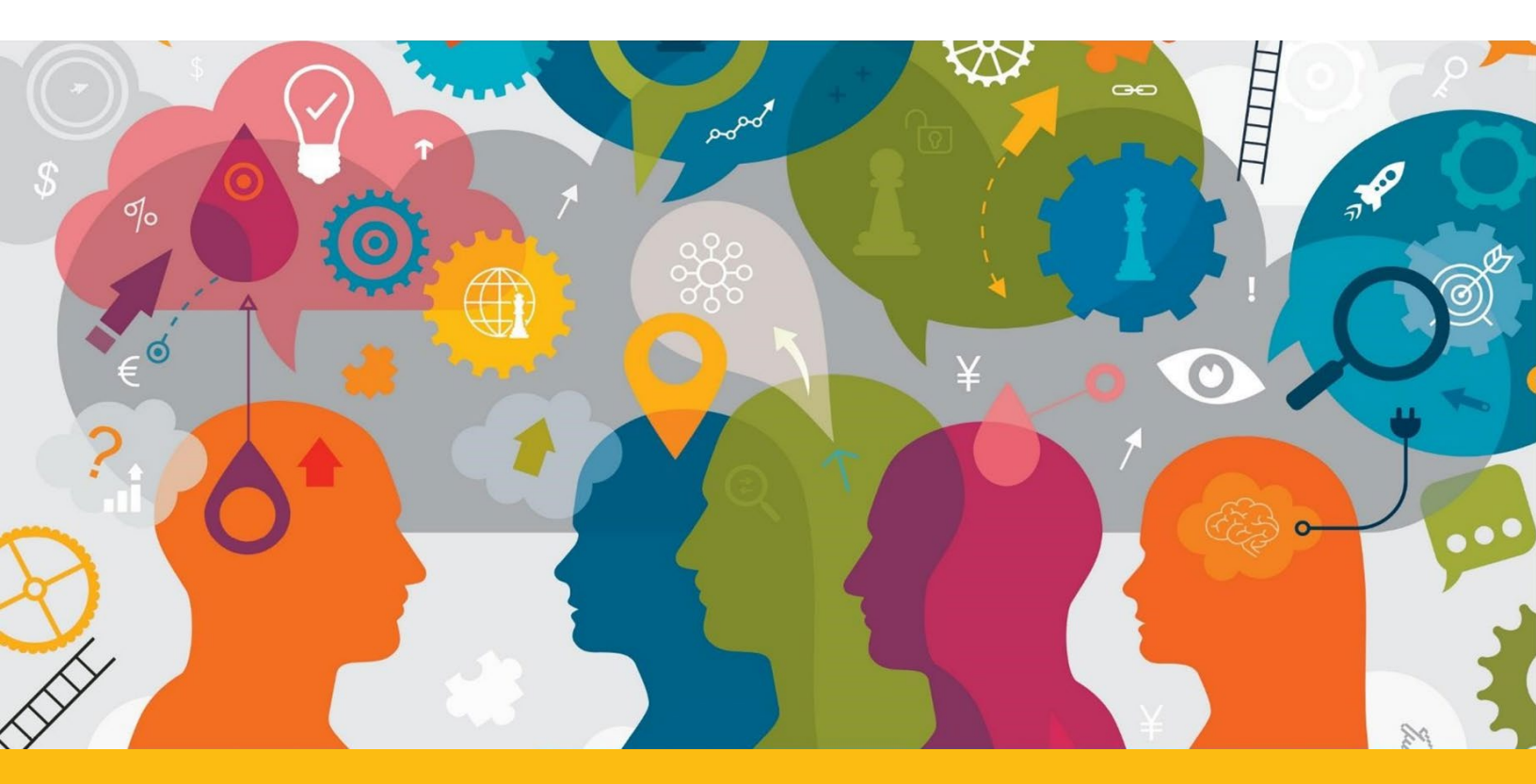

# Navigation guide to the TestWe environment

This document is meant to guide you through the TestWe environment. Please also refer to the 'Instructions for remotely proctored testing' attached to your letter, in particular to the section '2. Before the testing session'.

### Contents

| 1. Language                          | 3 |
|--------------------------------------|---|
| 2. Instructions                      | 3 |
| 3. Move from one question to another | 4 |
| 4. Calculator                        | 5 |
| 5. Taking notes                      | 5 |
| 6. Timer                             | 6 |
| 7. Validation of the exam            | 7 |

#### 1. Language

The language of the platform can be changed via the Profile dropdown menu in the top right corner of the application window (Languages). **This can only be done before launching the test!** 

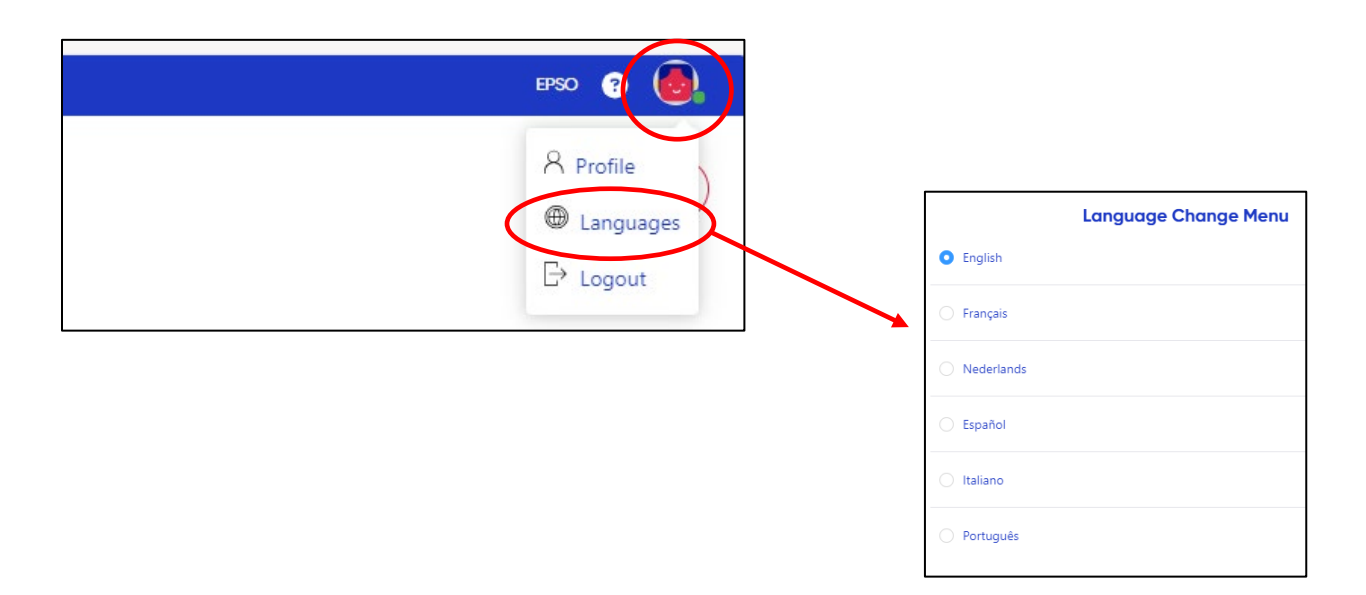

### 2. Instructions

Before starting your test, the instructions will appear. Check the box to confirm that you have read TestWe's rules and click on 'Next' at the bottom right corner to move on to the test:

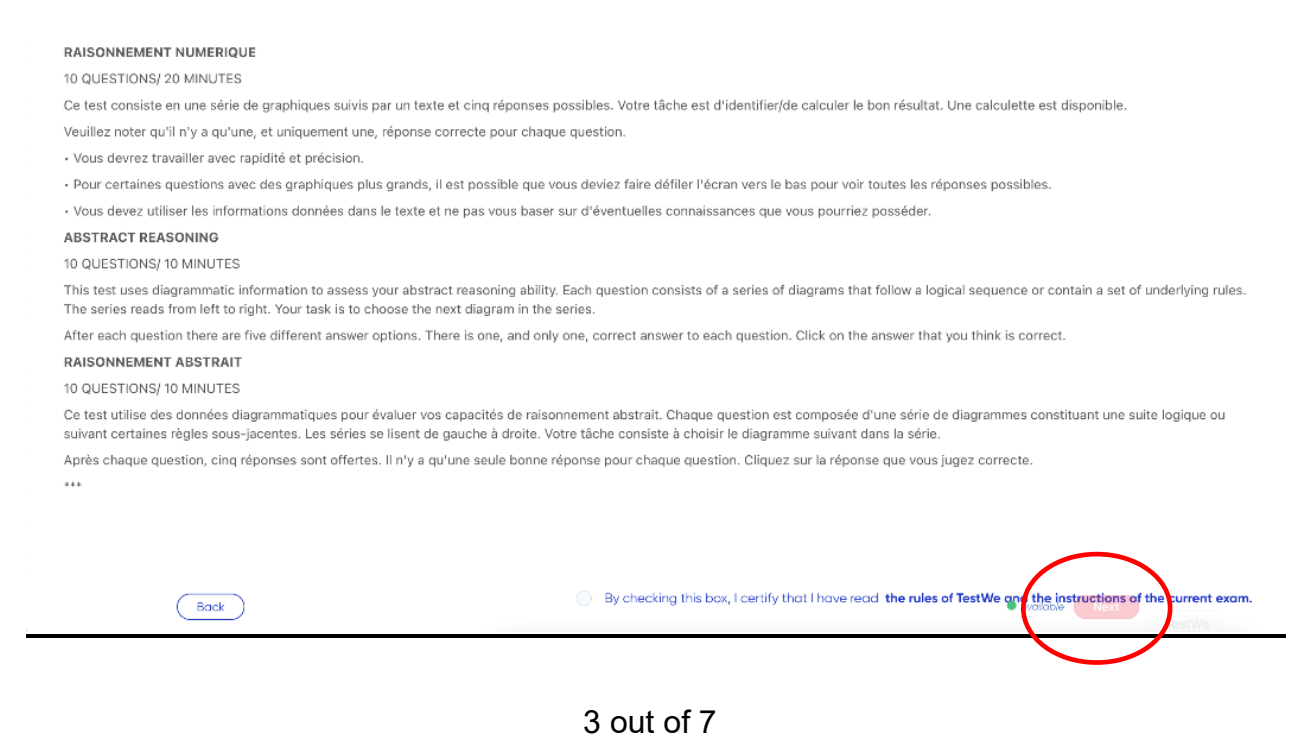

### 3. Move from one question to another

Within each reasoning test, you can move from one question to another. Either click on the **white arrow**, at the bottom **left** corner, to go to the previous question or on the **blue arrow**, at the bottom **right** corner, to go to the next question:

| 🔘 D. Честви | ането на пролетното равноденствие е с дълга история |   |
|-------------|-----------------------------------------------------|---|
| -           |                                                     | - |

2. VERBAL REASONING 1. VERBAL REASONING - Instruction... 3. NU 0% ? 02:00 **05:00** 2. VERBAL REASONING 3. NUMERICAL RE **/ERBAL REASONING - Instr** 0% **02:00** Ō 05:00 Questi **VERBAL REASONING** Question nº4 1 points

You can also use the navigation bar at the top of the page:

## Navigating between questions is only possible within the same reasoning test and not between different parts of the test.

The "Legend of the navigation bar" is available by clicking on the blue question mark:

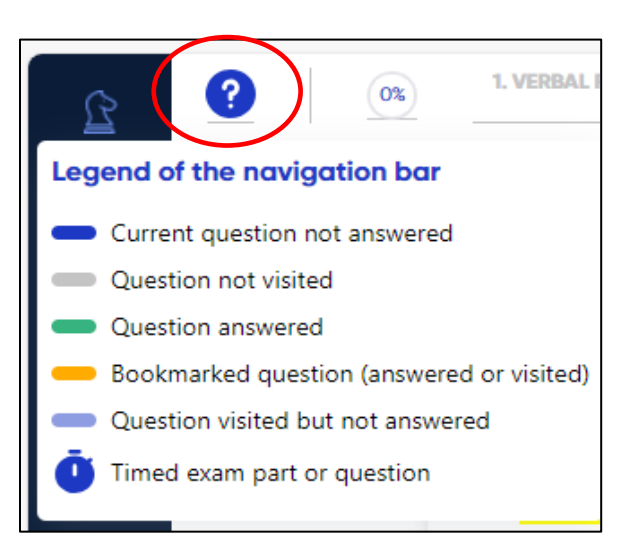

### 4. Calculator

A basic calculator is available on the left side of the screen. It can be dragged and moved around the screen, as you would normally drag and move a window. Click on the 'calculator' icon to open it:

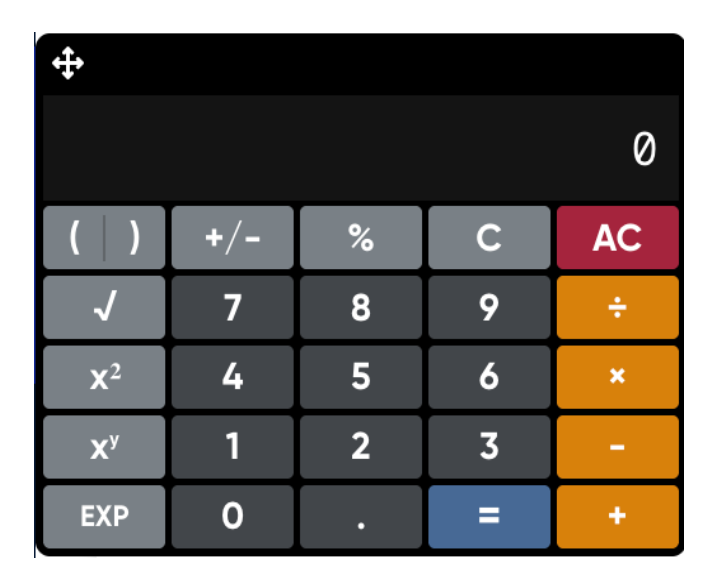

### 5. Taking notes

During the numerical reasoning test, a scratch pad will be available on the left side of the screen for you to take notes. Click on the 'draft' icon to open the scratch pad:

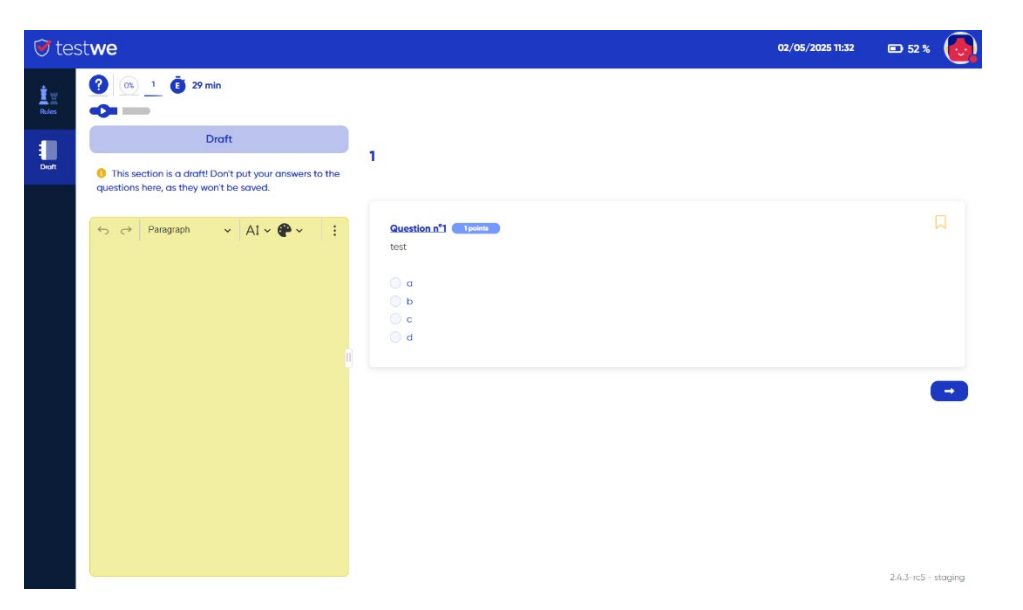

Please note that your notes from previous questions will remain in the scratch pad.

Your notes will not be assessed by EPSO!

### 6. Timer

A timer indicating the remaining time for each *Part* of the exam is available in the top right corner of your screen. The system will <u>NOT</u> display any notifications during the test, except at the end of each *Part*, where a message will appear for 5 seconds to notify you that <u>the allotted time has elapsed</u>, during which you will not be able to click anything. The timer will only show seconds in the last five minutes of the allotted time of the *Part*.

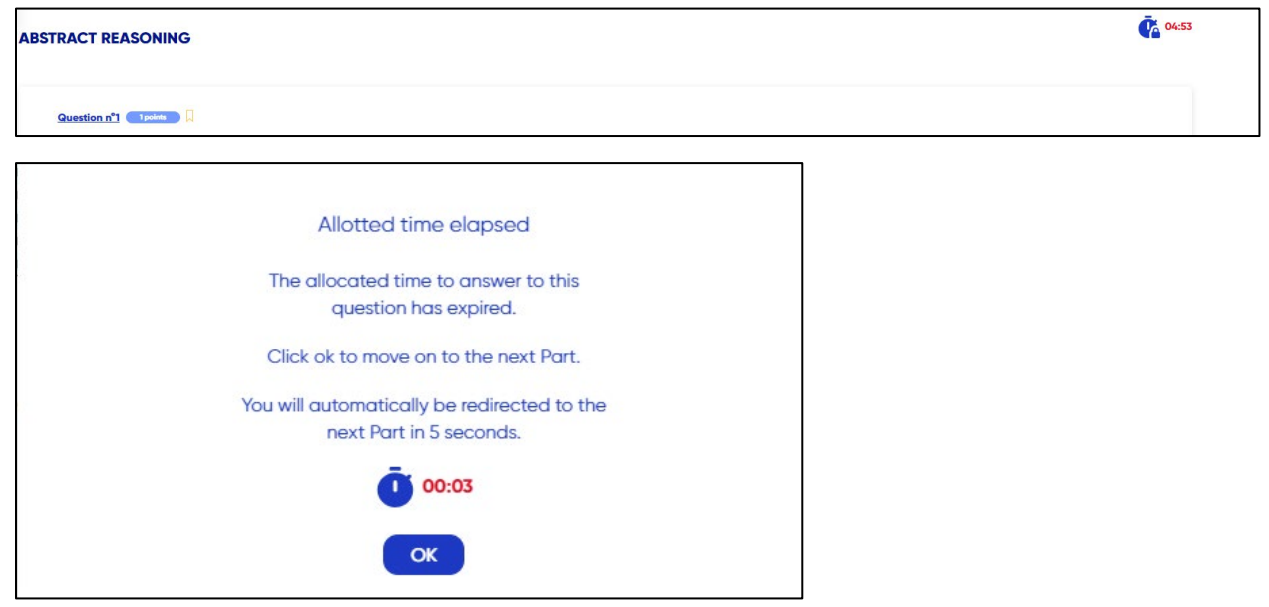

If there is still time left and you want to move from one *Part* (instructions/tests) to the next, the window below will appear. You can either proceed to the next *Part* or go back to the current *Part*.

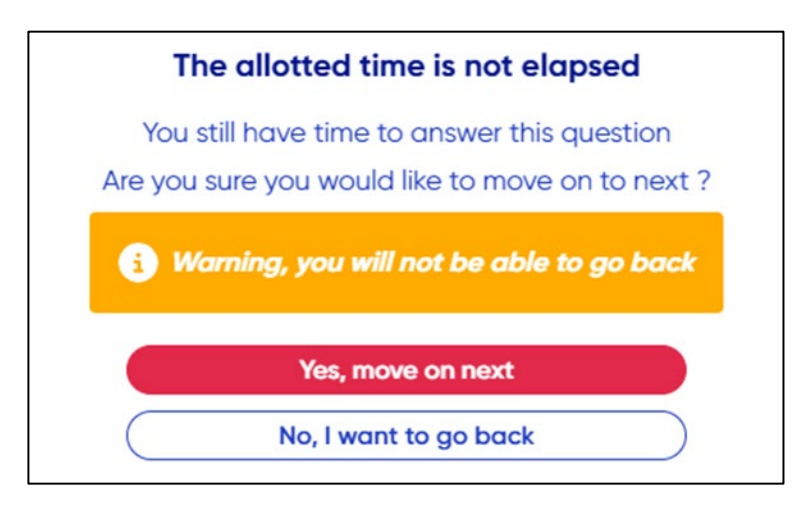

### 7. Validation of the exam

On the last question's page of the exam a red 'Validate exam' button will appear.

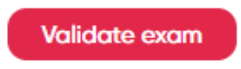

Type the indicated digits and click on 'Yes, send'.

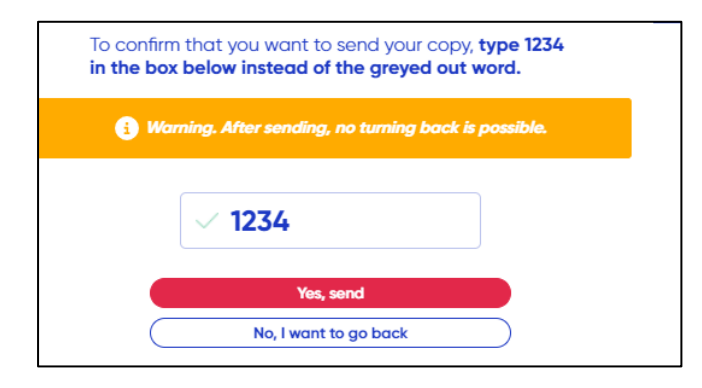

NB! If the allotted time elapses before you validate the exam, this window will appear, and your test will be sent automatically.

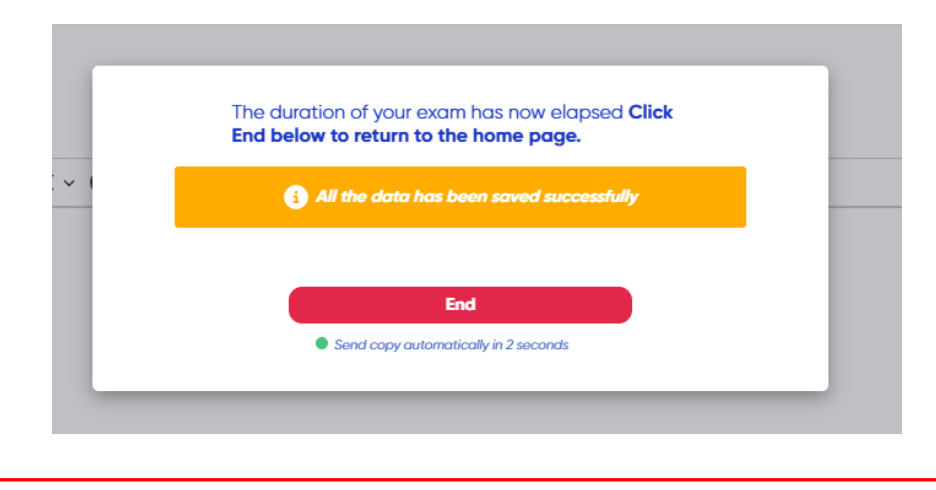

Once your exam is validated, you will not be able to go back.